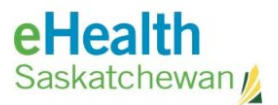

# Panorama COVID Quick Entry (CQE) Guide

| Acronym List    | ii |
|-----------------|----|
| Review History  | ii |
| Version History | ii |

|        | D-19 Vaccine Information on Panorama COVID Quick Entry (CQE) | . 1 |
|--------|--------------------------------------------------------------|-----|
| Acces  | s Online Training                                            | , 1 |
| Log Ir | to Panorama COVID Quick Entry                                | , 2 |
| 1.     | Go to COVID Quick Entry (CQE) Website                        | , 2 |
| 2.     | Log In to COVID Quick Entry                                  | , 2 |
| Reset  | Password                                                     | .4  |
| Panor  | ama COVID Quick Entry User Guide                             | , 5 |
| 1.     | Search for a Client Record                                   | .5  |
| 2.     | Creating a New Client Record                                 | .5  |
| 3.     | Recording a New Immunization Record                          | . 5 |
| 4.     | Correcting an Immunization Record Error                      | .5  |
| 5.     | Viewing a Client Immunization Record                         | . 5 |

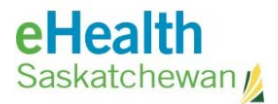

# Acronym List

| CQE | Panorama COVID Quick Entry Tool |
|-----|---------------------------------|
| eHS | eHealth Saskatchewan            |
| SHA | Saskatchewan Health Authority   |

# **Review History**

| Reviewed by      | Review Date    | Reason                 |  |
|------------------|----------------|------------------------|--|
| KM TL - Jewsbury | March 15, 2021 | Vaccine Clinic Support |  |
| KMTL – Jewsbury  | March 19, 2021 | Duo login              |  |

# Version History

| Version | Implemented by   | <b>Revision Date</b> | Approval | Reason                              |
|---------|------------------|----------------------|----------|-------------------------------------|
| 1.0     | KBA -Neudorf     | March 13, 2021       | KM TL    | Created for Vaccine<br>Clinic Staff |
| 1.1     | KM TL - Jewsbury | March 15, 2021       |          | Vaccine Clinic Support              |
| 1.2     | KBA – Matchett   | March 18, 2021       | KM TL    | Update login                        |
| 1.3     | BA – Zorn        | March 18, 2021       |          | Duo login                           |
| 1.4     | KM TL - Jewsbury | March 19, 2021       | KM TL    | <i>un</i>                           |

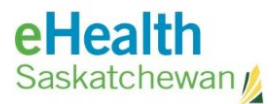

# COVID-19 Vaccine Information on Panorama COVID Quick Entry (CQE)

**COVID-19 Vaccine Information for Health Care Providers** is located on the following website:

https://www.saskhealthauthority.ca/news/service-alerts-emergency-events/covid-19/vaccine-info-health-care-providers/Pages/Home.aspx

To find documentation on the **Panorama Quick Entry Tool**, also referred to as COVID Quick Entry (CQE):

- 1. Select from the left hand menu the **Name of the Vaccine** you are working with (*e.g. Moderna Vaccine, Pfizer BioNTech Vaccine, AstraZeneca/COVIDSHIELD Vaccine*).
- 2. Click on the Vaccine Documentation link.

| 1. General Information                           |  |
|--------------------------------------------------|--|
| 2. Information for Individuals Receiving Vaccine |  |
| 3. Vaccine Training                              |  |
| 4. Vaccine Storage and Handling                  |  |
| 5. Vaccine Preparation                           |  |
| 6. Vaccine Consent                               |  |
| 7. Vaccine Administration                        |  |
| 8. Vaccine Documentation                         |  |

| VACCINE INFORMATION FOR<br>HEALTH CARE PROVIDERS |
|--------------------------------------------------|
| Home                                             |
| General Information                              |
| Eligibility                                      |
| Good News                                        |
| Moderna Vaccine                                  |
| Pfizer BioNTech Vaccine                          |
| AstraZeneca/COVISHIELD Vaccine                   |

3. From the **Panorama Entry** list of documents there are a number of **Panorama Quick Entry Tool** work standards.

**NOTE**: These are also linked directly in the related topic areas throughout this document.

### **Access Online Training**

To receive instructions on how to access online training for the **Panorama COVID Quick Entry** tool, click on the link below (click **OK** at virus warning message):

CV-19 G0121 Panorama Quick Entry – Instructions for Online Access.

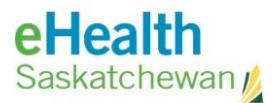

### Log In to Panorama COVID Quick Entry

**NOTE:** These instructions outline steps for **Non-Panorama Users** on how to log in to the Panorama Quick Entry Tool. You can also view these instructions by clicking on this link: <u>CV-19 WS0076 Panorama Quick Entry Tool – Logging In</u> (click **OK** at virus warning message)

#### 1. Go to COVID Quick Entry (CQE) Website

a. Open either **Google Chrome** or **Microsoft Edge** for your web browser.

**NOTE**: This program is not supported in Internet Explorer (IE).

b. In the toolbar enter **https://panorama-cqe.ehealthsask.c**a (website link to access Panorama Quick Entry) and press **Enter**.

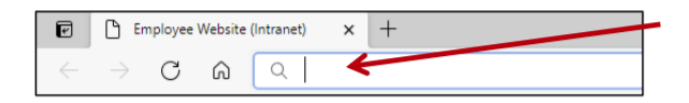

#### 2. Log In to COVID Quick Entry

- a. At the Logon screen, **select domain** using the following criteria:
  - **Saskatchewan Health Authority (SHA) employee** (currently work in the SHA and login using a former health region "domain"):
    - i. Enter your usual network **username** and **password**.
    - ii. Select your Domain: (former health region e.g. Five Hills Health Region).
  - **Non-SHA user**: (does not currently work in the <u>SHA</u> e.g. private clinic, government agency, etc.):
    - i. Enter your myeHealth username and password
    - ii. Select the following Domain: eHealth Saskatchewan, Ministry of Health, Mamawetan Churchill River.

(Illustration on next page)

b. Click Logon.

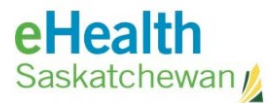

| Alasith                | Select Domain                                                       |
|------------------------|---------------------------------------------------------------------|
| епеанн                 | Select Domain                                                       |
| Saskatchewan 1         | eHealth Saskatchewan, Ministry of Health, Mamawetan Churchill River |
| Capitaterionany        | Five Hills Health Region                                            |
|                        | Sunrise Health Region                                               |
|                        | Regina Qu'Appelle Health Region                                     |
| Website Login Required | 3SHealth                                                            |
|                        | Athabasca Health Authority                                          |
| Username               | Prairie North Health Region                                         |
|                        | Prince Albert Parkland Health Region                                |
|                        | Cypress Health Region                                               |
| Password               | Sun Country Health Region                                           |
|                        | Heartland Regional Health Authority                                 |
| Select Domain          | Keewatin Yatthé Regional Health Authority                           |
|                        | Saskatoon Health Region                                             |
| Select Domain          | Saskatchewan Health Authority                                       |
|                        | Saskatchewan Cancer Agency                                          |
| Logo                   | Saskatchewan Association of Health Organizations Inc.               |
| / 34                   | Kelsey Trail Health Region                                          |
|                        | College of Physicians and Surgeons                                  |

c. The **COVID Quick Entry (CQE)** tool will open for you to perform a Client Search:

| COVID Quick Entry (CQI | 1 Q     |                       |               | 2.      |  |
|------------------------|---------|-----------------------|---------------|---------|--|
| Client                 | -       |                       | Name and Name |         |  |
|                        | Salert. |                       | 1999-MUNE-DD  | Saliet. |  |
|                        | select. | Search Add New Client | WWW AMAINE OD | Salard. |  |

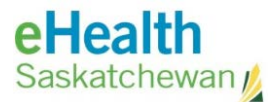

### **Reset Password**

If you have a network account with the SHA and need to change your password, contact the eHealth Service Desk at 1-888-316-7446 for assistance.

If you **do not have a network account with the SHA** (instead have a **myeHealth** account to access the network), complete the following steps to change your network password.

- 1. Navigate to https://services.ehealthsask.ca/myehealth/.
- 2. Click 'Reset my Password'.

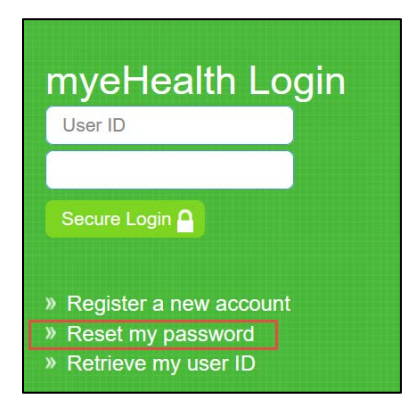

- 3. Complete the Password Reset form:
  - a. Enter your myeHealth **Username**.
  - b. Fill into the Enter security code at right the information in the Captcha screen to the right.
- Complete the form below to reset your password.

   All fields are required
  Username:
  Username:
  Enter security code at right:
  Next

- c. Click Next.
- 4. Answer the Security Questions on File | click 'Next'.
- 5. The temporary password and link will be emailed to you.

**NOTE:** If no security questions are on file for you, or the new password is not delivered, please contact the eHealth Service Desk at 1-888-316-7446 for assistance.

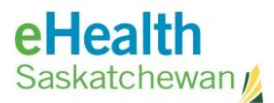

### Panorama COVID Quick Entry User Guide

#### 1. Search for a Client Record

To receive instructions on how to Search for a Client Record, click on the link below: <u>CV-19-WS0071 Panorama Quick Entry Tool – Searching for a Client Record</u> (click **OK** if virus warning message appears – this is a trusted site)

#### 2. Creating a New Client Record

To receive instructions on how to Create a New Client Record, click on the link below: <u>CV-19-WS0072 Panorama Quick Entry Tool – Creating a New Client Record</u> (click **OK** if virus warning message appears – this is a trusted site)

#### 3. Recording a New Immunization Record

To receive instructions on Recording a New Immunization Record, click on the link below: <u>CV-19-WS0073 Panorama Quick Entry Tool – Recording a New Immunization Record</u> (click **OK** if virus warning message appears – this is a trusted site)

#### 4. Correcting an Immunization Record Error

To receive instructions on Correcting an Immunization Error, click on the link below: <u>CV-19 WS0074 Panorama Quick Entry Tool - Correcting an Immunization Record</u> (click **OK** if virus warning message appears – this is a trusted site)

#### 5. Viewing a Client Immunization Record

To receive instructions on Viewing a Client Immunization Record, click on the link below: <u>CV-19 WS0075 Panorama Quick Entry Tool – Viewing A Client Immunization Record</u> (click **OK** if virus warning message appears – this is a trusted site)